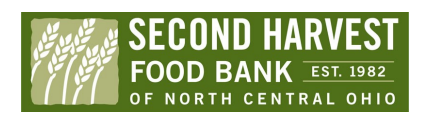

## Mobile PantryTrak

Overview

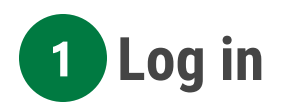

Use your internet browser to go to www.pantrytrak.com Sign in using the login information provided by Second Harvest. Enter your first and last name to sign the privacy policy

| Welcome to PantiyTrak.com - Food Pantiy management tool:<br>Being developed by Pantry Managers                       | Member Login                      |                                               |
|----------------------------------------------------------------------------------------------------|-----------------------------------|-----------------------------------------------|
| Nth the primary goal of fighting hunger by allowing Pantry Staff and Volunteers to n<br>le will do this by:          | ← → C i secure.pantrytral         | .com/login.php                                |
| Minimizing paperwork and improve reporting accuracy                                                                  |                                   |                                               |
| Simplifying the registration and "check-in" processes                                                                | PANTRY Welcome to Pa              | antryTrak.com - Food Pantry management tools  |
| Linking Volunteers, Donors, Suppliers, and Food Banks directly to the needs                                          | TRAK S Being develop              | ed by Pantry Managers, for Pantry Managers    |
| cod Pantries and Food Banks will benefit from the accurate and timely reporting.<br>hey can use this information to: | Please enter your User Name and P | assword -                                     |
| Better understand the client needs in real-time                                                                      | User Name                         | For users with authorized access to the Demo- |
| Develop a true un-duplicated count of hungry families/persons in given servic                                        |                                   | link - demo,pantrytrak.com                    |
| Use this data to drive advocacy efforts and inform policy makers and stakeho                                         | Password                          | System Notes:                                 |
|                                                                                                    | LOGIN                             |                                               |
|                                                                                                    |                                   |                                               |
|                                                                                                    | . <b>f</b>                        |                                               |

| Last Name | First Name | Search |
|-----------|------------|--------|
|-----------|------------|--------|

For returning families, type in last name & then first name and click search.

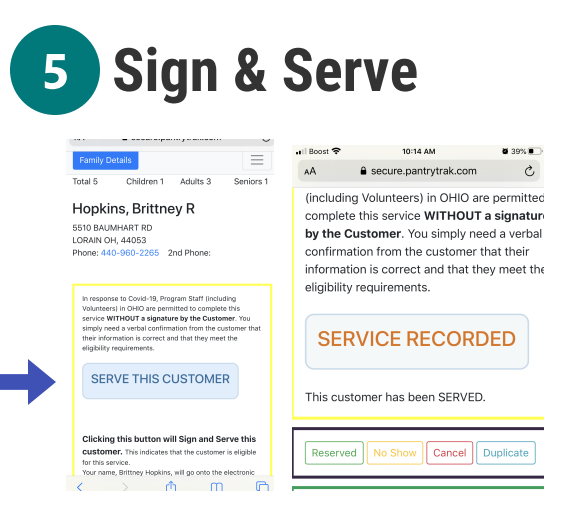

Ask if it is OK to sign for the recipient and click the blue Serve this customer button.

## 2 Choose Mobile Option

Scroll to the middle of the page, near your yellow event buttons. Choose the correct event where you are distributing. Click on the small green phone option next to the event you want to register for

Black River COVID-19

### 4 Serve your client

#### Search Types () Choc Last Name First Name Search Q and Add NEW Family LAST SEARCH = Hopkins, Britney Found 2 matches Name Address City Last Served high

2 Families that You Have Served

RD 8 S Myrtle

Homeless

5510 BAUMHART LORAIN 04/28/202

WILLARD

Choose the family you wish to serve and click on their name , highlighted in blue

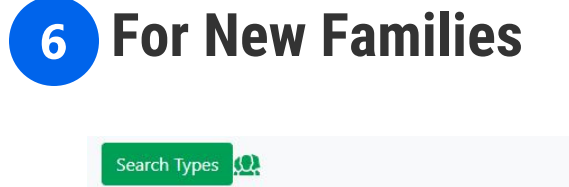

| Last Name First Name | Search C |
|----------------------|----------|
|----------------------|----------|

Search for the client before assuming they are entirely new to PantryTrak. If they yield no result then click the red 'ADD NEW FAMILY' button.

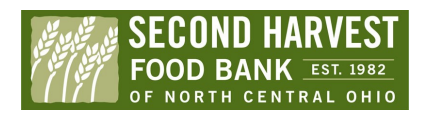

# Mobile PantryTrak

### Overview

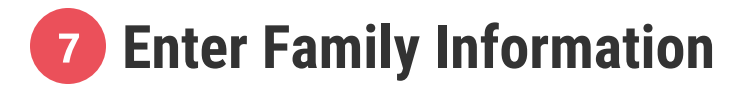

| Family Details                                            | Contact Info: 📋 🛣 🚢                                                               | Age                                        |    |
|-----------------------------------------------------------|-----------------------------------------------------------------------------------|--------------------------------------------|----|
|                                                           | Cell Phone                                                                        | pe placeholder (please use as last resort) | 25 |
| Add NEW Family<br>Head of Household (HOH): 👥              | OK to TEXT you updates from the food bank?                                        | ) 40 0 65                                  |    |
| Last Name                                                 | Other Phone                                                                       |                                            |    |
| First Name                                                | Email Address                                                                     | ABC1234                                    |    |
| Middle Initial/Name                                       | Birthday: 🛓 🏢                                                                     |                                            | A  |
| Suffix:                                                   |                                                                                   | 9                                          | G  |
|                                                           | OR Age (if we don't know the DOB):                                                | of Adults (age 18 - 59):                   |    |
| ○ Female ○ Male ○ Neutral/Trans/Other<br>Stree Address: ♠ | Age                                                                               | 0                                          | •  |
| Address line 1                                            | Age placeholder (please use as last resort) 🔘 25                                  | of Children (age 0 - 17):                  |    |
| Apt#, Lot#, Address line 1 (or blank)                     | <ul> <li>↓ 40 ↓ 65</li> <li>License Plate (quick checkin next visit): </li> </ul> | Θ                                          | •  |
| Zip Code                                                  | ABC1234                                                                           | Submit                                     |    |

Enter the relevant information and click submit- Last name, First name, Address, # of people in household & age.

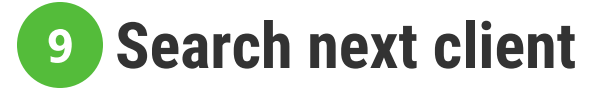

In the green box underneath your serve customer button, you will find the buttons to cancel & clean up records. Click the Green people to search for the next guest. When you are done check your service log on your home page to see your client list.

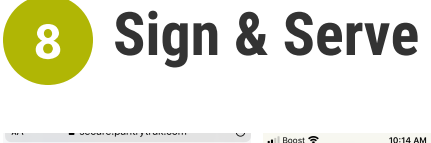

| Family Details                                                                                                    | AA 🔒 secure.pantrytrak.com 💍      |  |  |
|----------------------------------------------------------------------------------------------------|-----------------------------------|--|--|
| Total 5     Children 1     Adults 3     Seniors 1     (including Volunteers) in OHIO are permit complete this service WITHOUT a signal service WITHOUT a signal service WITHOUT a signal service WITHOUT a signal service WITHOUT a signal service WITHOUT a signal service WITHOUT a signal service without a signal service without a sindef service without a sindef service |                                   |  |  |
| In response to Covid-19, Program Staff (including<br>Volunteers) in OrbiO are permitted to complete this<br>service WTHOT a signisture by the Customer. You<br>simply need a verbal confirmation from the customer that<br>their information is correct and that they meet the<br>eligibility requirements.                                                                                                    | SERVICE RECORDED                  |  |  |
| SERVE THIS CUSTOMER                                                                                                    | This customer has been SERVED.    |  |  |
| Clicking this button will Sign and Serve this<br>Customer. This indicates that the customer is eligible<br>for this service.<br>Rettrey Hopkins, will go onto the electronic                                                                                                    | Reserved No Show Cancel Duplicate |  |  |

₩ 39%

Ask if it is OK to sign for the recipient and click the blue Serve this customer button.

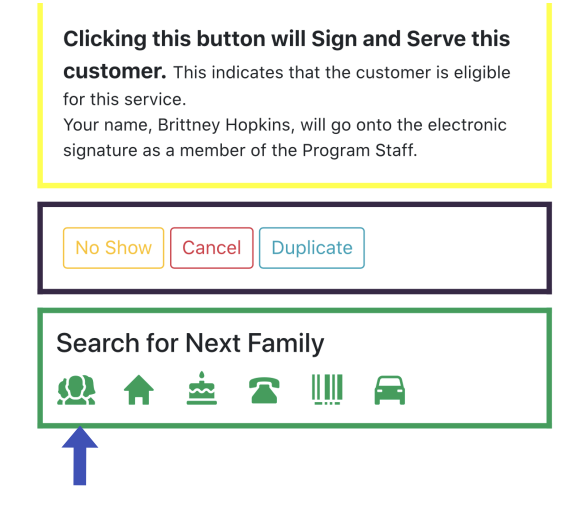